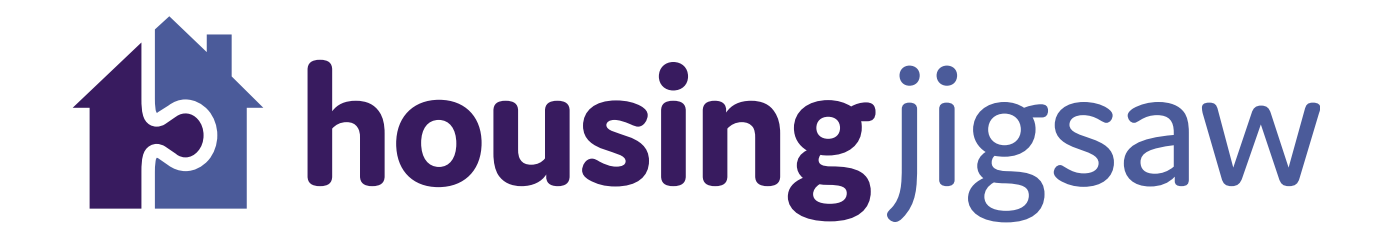

## Quick Guide - The Customer Portal

Self-Referring through the Customer Portal

The council have introduced a new housing allocations system which will allow you to edit and control your application and receive up to date information from the council regarding your housing.

If you have approached the council's Housing Solutions Team (Homelessness Team) you will likely already have an account with us so there is no need to complete sections 1 & 2.

If you are applying to be on the Housing register for the first time or you are renewing your application please follow all the steps in this guide.

1. The Customer should go to: **tendring.housingjigsaw.co.uk** click "Customer Registration", then enter an email address and a password of their choice and click "Register"

| E Tendring                                                                                                    |
|----------------------------------------------------------------------------------------------------|
| Register                                                                                                    |
| Please register by entering your email and a password                                                                                                    |
| Email                                                                                                    |
| Email                                                                                                    |
| EnterPassword                                                                                                    |
| Password                                                                                                    |
| Confirm Pessword                                                                                                    |
| Confirm Password                                                                                                    |
| By clicking register you confirm that you agree to our website terms of use, our privacy policy and consent to cookies being stored on your device. As part of this service, and in order for you to use this service, we will contact you periodically about your account; if you don't wish to receive these emails then you shouldn't use the service. |
| ( Register )                                                                                                    |
|                                                                                                    |
| Have an account?                                                                                                    |
| Login                                                                                                    |
| Powered by                                                                                                    |
| Pousing jigsaw<br>© Housing Jigsaw 2021. All Rights Reserved                                                                                                    |
|                                                                                                    |

2. You will receive an email from The Housing Jigsaw Team asking you to activate Your account by clicking a link

## housing jigsaw

Welcome to Housing Jigsaw. Please activate your account by clicking the link below.

https://tendringtesting.hpdev.co.uk/auth/login?returnUrl=/accounts/account/activate? code=CfDJ8ITIc76cQPBPpyY9kbTjgYkebeJaN4JCq%2fgtl6y8WhHw%2b% 2bgKn79XafRtRc%2bZBT%2bAFDCIdFIRzcVtMx3oN77% 2bb9scfOyGoLFulieQIK9gtJYiiB%2bq95FX9TuttmVfEiZPUazj5VN% 2beWLEAJGjNm%2bLUrPeySAg3pFcaqL%2fUgyW1DBF%2b% 2bpgv0Kc03frQJdpIRM5ngkpi519Xsz4xIGSjQcVcZHvpBg1sCgnxB7% 2bZkoAzGBF%2bUuq%2bImr9daIZDLJW54s0A%3d%3d

Please note that this link is only valid for 24 hours. Should the link expire, please click here: <u>https://tendringtesting.hpdev.co.uk/accounts/account/forgotpassword</u> and enter your email address to request a new link.

Thank you The Housing Jigsaw Team 3. By clicking the link, you will be taken to the login screen where you will be asked to input Your login details to access the portal:

| housing jigsaw           |  |  |  |  |  |
|--------------------------|--|--|--|--|--|
| Sign in                  |  |  |  |  |  |
| Email                    |  |  |  |  |  |
| teyadam489@newe-mail.com |  |  |  |  |  |
| Password                 |  |  |  |  |  |
|                          |  |  |  |  |  |
|                          |  |  |  |  |  |
| Sign in                  |  |  |  |  |  |
| Forgot password?         |  |  |  |  |  |
|                          |  |  |  |  |  |

4. The customer will then be asked to select Tendring District Council from the drop down list.

| Tendring<br>Dataset Council                                                            |   |  |  |  |
|----------------------------------------------------------------------------------------|---|--|--|--|
| Select a local authority or registered provider                                        |   |  |  |  |
| Please select which local authority or registered provider you would like to apply to: |   |  |  |  |
| Please select                                                                          | ~ |  |  |  |
| Next >                                                                                 |   |  |  |  |

5. By clicking the "Housing register" option, you will be taken to the "Customer details" page where you will be asked to complete some basic information:

| THEFE                                                                                                    | First name*   |                                                             | Last name*            |            | Date of birth*         |
|----------------------------------------------------------------------------------------------------|---------------|-------------------------------------------------------------|-----------------------|------------|------------------------|
| Please select 🔻                                                                                          | First name    |                                                             | Last name             |            | DD/MM/YYYY             |
| Gender*                                                                                                  | Pregnancy due | e date                                                      |                       |            |                        |
| Please select                                                                                            | DD/MM/YYYY    |                                                             |                       |            |                        |
| Nick / Other / Maiden name                                                                               |               | National insurance numbe                                    | 0                     | NHS number |                        |
| Other name                                                                                               |               | NI number                                                   |                       | NHS numbe  | r                      |
|                                                                                                    |               |                                                             |                       |            | Enter address manually |
| Move in date*                                                                                            |               | Accommodation type*                                         |                       |            |                        |
| Move in date*                                                                                            |               | Accommodation type* Please select                           | ۲                     |            |                        |
| Move in date*<br>DD/MM/YYYY<br>Housing circumstance*                                                     |               | Accommodation type* Please select                           | ▼<br>Yes No           |            |                        |
| Move in date*<br>DD/MM/YYYY<br>Housing circumstance*<br>Please select                                    | Ŧ             | Accommodation type* Please select Was this settled accommod | Yes No<br>ation?* 😧 🔷 |            |                        |
| Move in date*<br>DD/MM/YYYY<br>Housing circumstance*<br>Please select                                    | <b>v</b>      | Accommodation type* Please select Was this settled accommod | Yes No<br>ation?* 😧 📄 |            |                        |
| Move in date*<br>DD/MM/YYYY<br>Housing circumstance*<br>Please select<br>Landlord/Accommodation provider |               | Accommodation type* Please select Was this settled accommod | Yes No                |            |                        |
| Move in date*<br>DD/MM/YYYY<br>Housing circumstance*<br>Please select                                    | <b>v</b>      | Accommodation type* Please select Was this settled accommod | Yes No<br>ation?* 😧 📄 |            |                        |

*Please note, if you are not currently homeless please, answer YES to the question "Was this settled accommodation"* 

6. Once you have completed this part of the form, you will need click the "Save and continue" button at the bottom of the page. You will then be asked to choose an application type to proceed to:

| Select a service                                                                                                    |           |
|----------------------------------------------------------------------------------------------------|-----------|
| Tendring offers the following services through this portal, please select one of the following options:                                                                                                    |           |
| Application to be on the Housing Register                                                                                                    |           |
| The housing register opened to new applicants from 1 March 2021.                                                                                                    |           |
| The council is in the process of upgrading the housing allocations system and soon we will be writing to all those that have applied to be on housing register to invite them to re-new their interest online.                                                                                                    |           |
| For more information please visit this page regularly.                                                                                                    |           |
| Apply For Housing                                                                                                    |           |
| If you would like to apply for Council accommodation you will need to join the housing register.                                                                                                    |           |
| Applicants should note that due to a high demand for housing in the district, many people who are eligible to join the housing register may not obtain an offer of a home. Only those with an urgent housing need will have the highest priority and will be considered for any availab council properties, or be nominated to a registered housing provider. | 8         |
| There are currently over 1700 households on our Housing register.                                                                                                    |           |
| To see the amount of properties we own in each part of the district please read "A guide to council accommodation" here,                                                                                                    |           |
| Select one of the services below                                                                                                    |           |
| Housing register                                                                                                    |           |
| Homelessness Assistance                                                                                                    |           |
| K Back                                                                                                    | $\supset$ |
| Powered by                                                                                                    |           |
| 📫 housingjigsaw                                                                                                    |           |
| © Housing ligsaw 2021. All Rights Reserved                                                                                                    |           |
| Change associated   Change annull address   Contact up                                                                                                    |           |

7. Once an application type has been chosen, a message will appear at the top of the screen to confirm this action:

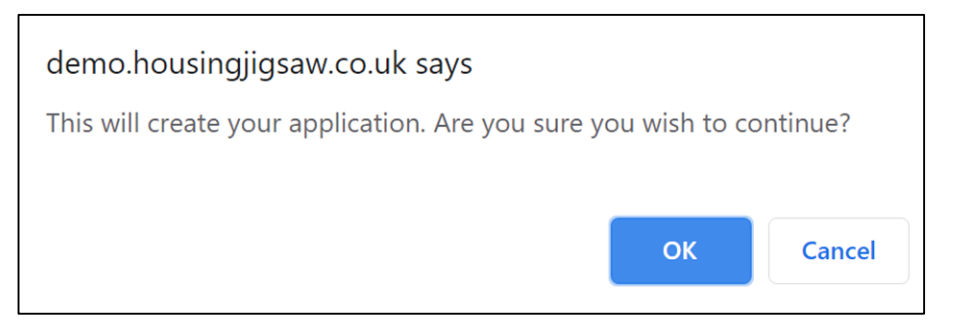

8. By clicking "OK" you will be asked to provide details about any other household members that you wish to include in the application with you:

| E |                                     | Tendring                                                                                                    |
|---|-------------------------------------|----------------------------------------------------------------------------------------------------|
| ſ | Application Progress and Navigation | Please give details of everyone living in your current accommodation. You should include all the people who live with you at present and all the people who will live with<br>you when you are re-housed including any children who stay with you oversight under residence and contact (access) arrangements.                                                                                                    |
|   | Add Household Members S A           | Main applicant 🔘 🌢                                                                                                    |
|   | Addresses<br>Current Address        | Terry Testing 14(1)()(1390 (31)                                                                                                    |
|   | Address History                     | joint applicant.                                                                                                    |
|   | Declaration and Consents            | 2 VPE NO                                                                                                    |
|   |                                     | Other household members                                                                                                    |
|   |                                     | Would you like to add another household member?                                                                                                    |
|   |                                     | See and confine                                                                                                    |
|   |                                     | Powered by                                                                                                    |
|   |                                     | Bandarg Japan 2013, All Byter Reserved     Change accessing of Canada Lacense Lacense Lac |
|   |                                     |                                                                                                    |

9. Once completed, click "Next". You will then be asked to provide details about their current accommodation:

|                                                                                                    |         | Tendring                                                                                                    |
|----------------------------------------------------------------------------------------------------|---------|----------------------------------------------------------------------------------------------------|
| Application Progress and Navi                                                                                                    | igation | Lead applicant                                                                                                    |
| Add Household Members<br>Your Household<br>Household Members<br>Addresses<br>Current Address<br>Address History<br>Tendring Housing Register<br>Declaration and Consents |         | Addresst       Change address         Room number       Move in date*         20/06/2019       Accommodation type*         Vousing circumstance*       Vast this settled accommodation?*         Private rented sector: self-con       Was this settled accommodation?*         Private rented sector: self-con       No         Nownber of bedrooms for exclusive stat will be moving with you)*       House of your house-hold (Persons that will be moving with you)*         Please select       V         Accommodation provider       Versite select         Mis Landlady       Image select |
|                                                                                                    |         | Joint applicant Does the joint applicant live at the same address as the lead applicant and did they move in on the same date?           (ves)         (vo)                                                                                                    |

10. Click "Save" once completed. You will then be asked to review the information you have provided. Click "Edit" to change the information you have provided, or "Next" to continue with the application:

| Lead applicant                                             |                                              |                                        |
|------------------------------------------------------------|----------------------------------------------|----------------------------------------|
| Address<br>Plumpton Park Hookstone Chase Harrogate HG2 7LD | <b>Type</b><br>Flat                          | <b>Move in date</b><br>01/01/2001      |
| Housing circumstance<br>Living with family                 | <b>Is this settled accommodation?</b><br>Yes | Accommodation provider<br>not provided |
| Bedrooms<br>7                                              | Living rooms<br>6                            |                                        |
|                                                            |                                              | Edit                                   |
| Joint applicant                                            |                                              |                                        |
|                                                            | No joint applicant                           |                                        |
|                                                            |                                              |                                        |
|                                                            |                                              | Next                                   |

11. All applicants must have been living in the Tendring for at least 3 years from the date of application. Although 3 years mandatory we request that an applicant complete 5 years address history. Click "Add address" to add previous address information or "Next" to continue with your application.

|                                                    | Tendring                                                         |
|----------------------------------------------------|------------------------------------------------------------------|
| Application Progress and Navigation                | Local Connection - Terry Testing                                 |
| Add Household Members                              | ♥ ✓ * Have you been living in the district for the past 3 Years? |
| Tendring Housing Register                          |                                                                  |
| Tendring Housing Register<br>Eligibility - General |                                                                  |
| Qualifying - Circumstances                         | Local Connection - Terri Testing                                 |
| Current Circumstances                              | * Have you been living in the district for the past 3 Years?     |
| Current circumstances - Facilities                 | Ves Ves                                                          |
| Household information - Employment                 |                                                                  |
| Household information - Other Information          |                                                                  |
| Household information - Pets                       |                                                                  |
| Homelessness                                       | Save and continue                                                |
| Health and medical                                 |                                                                  |
| Financial assessment                               |                                                                  |
| Reasonable preference                              |                                                                  |
| Household preference                               |                                                                  |
| Where I want to live                               |                                                                  |
| Additional preference                              |                                                                  |
| Risk assessment                                    |                                                                  |
| Equalities                                         |                                                                  |
| Declaration                                        |                                                                  |
| Declaration and Consents                           | <b>⊗</b> ~                                                       |

12. Please continue answering the questions, all questions with a \* must be filled in and answered before proceeding to the next page. Click "Save" once completed.

| Customer facing questions                                                    |  |  |  |  |  |  |
|------------------------------------------------------------------------------|--|--|--|--|--|--|
| Housing register                                                             |  |  |  |  |  |  |
|                                                                              |  |  |  |  |  |  |
| * Have you uploaded your identification evidence?                            |  |  |  |  |  |  |
| Yes                                                                          |  |  |  |  |  |  |
| No                                                                           |  |  |  |  |  |  |
| * Do you have a medical condition that is impacted by your current housing?  |  |  |  |  |  |  |
| Ves                                                                          |  |  |  |  |  |  |
| le No                                                                        |  |  |  |  |  |  |
| * Are you homeless or threatened with homelessness within 56 days?           |  |  |  |  |  |  |
| Ves                                                                          |  |  |  |  |  |  |
| No                                                                           |  |  |  |  |  |  |
|                                                                              |  |  |  |  |  |  |
| Shared questions across applications                                         |  |  |  |  |  |  |
| * Do you have any pets?                                                      |  |  |  |  |  |  |
| Yes                                                                          |  |  |  |  |  |  |
| le No                                                                        |  |  |  |  |  |  |
| * Do you have a local connection with Walford?                               |  |  |  |  |  |  |
| Ves                                                                          |  |  |  |  |  |  |
| © No                                                                         |  |  |  |  |  |  |
| * Have you been evicted from a council or social housing tenancy previously? |  |  |  |  |  |  |
| Yes                                                                          |  |  |  |  |  |  |
| No                                                                           |  |  |  |  |  |  |
|                                                                              |  |  |  |  |  |  |
|                                                                              |  |  |  |  |  |  |

13. The applicant will then have to complete the question on the ir housing preference:

|                                               | -          |                                                                                                    |      |
|-----------------------------------------------|------------|----------------------------------------------------------------------------------------------------|------|
| Current Circumstances                         | •          | ✓ Maisonette                                                                                       |      |
| Current Circumstances - Private rented sector | •          | Studio Flat                                                                                        |      |
| Current circumstances - Facilities            | •          | Sheltered Housing                                                                                  |      |
| Household information - Employment            | •          |                                                                                                    |      |
| Household information - Other Information     | •          | Extra care accommodation                                                                           |      |
| Household information - Pets                  | •          | * What is the maximum floor level you would consider?                                              |      |
| Homelessness                                  | •          | Any Floor                                                                                          |      |
| Health and medical                            | •          |                                                                                                    |      |
| Financial assessment                          | •          | Cround Hoor                                                                                        |      |
| Reasonable preference                         | •          | First Floor                                                                                        |      |
| Household preference                          | ۲          | Second Floor                                                                                       |      |
| Where I want to live                          |            | Third floor                                                                                        |      |
| Additional preference                         | $\diamond$ |                                                                                                    | E.   |
| Risk assessment                               |            | * Would you accept a flat above ground floor if the property was serviced by a lift?               | Site |
| Equalities                                    |            | ⊖ Yes<br>○ No                                                                                      |      |
| Declaration                                   |            |                                                                                                    |      |
| Declaration and Consents                      | <b>8</b> × | * Many Sheltered properties are studio flats, would you accept a studio flat in sheltered housing? |      |
|                                               | • • •      | No No                                                                                              |      |
|                                               |            | * Are you baooy to have your details shared with a Housing Provider? 🖸                             |      |
|                                               |            | Yes                                                                                                |      |
|                                               |            | ○ No                                                                                               |      |
|                                               |            | * Would you consider a low cost home ownership scheme in the district?                             |      |
|                                               |            | Q Yes                                                                                              |      |
|                                               |            |                                                                                                    |      |
|                                               |            |                                                                                                    |      |
|                                               |            |                                                                                                    |      |

14. After clicking "Next" you will be asked to select where you want to live. Click "Next" after you have selected the areas you would like to live in:

15. You are strongly urged to read carefully through the declaration and consent statement and provide a signature at the bottom of the screen and click "Save & Continue" if you wish to proceed with your application. Once saved the application will go to the Tendring Council for review.

| ≡                                             | Tendring                                                                                                    |
|-----------------------------------------------|----------------------------------------------------------------------------------------------------|
| Application Progress and Navigation           | Client Authorisation for Release of Confidential Information                                                                                                    |
| Add Household Members 🛛 🥥 🗸                   | I hereby consent to the Council's Housing Department receiving confidential information which may be required to determine my housing situation.                                                                                                    |
| Tendring Housing Register 🖉 🗸                 | I consent to the housing department accessing my Housing Benefit and Council Tax records.                                                                                                    |
| Declaration and Consents                      | Furthermore, I agree that information about my housing situation can be shared with relevant agencies/profession and housing providers if it is relevant and necessary in resolving m<br>y housing difficulties.                                                                                                    |
| Declaration + Consents Declaration + Consents | Depending on the type enquires required for my case: Relevant agencies may include amongst others the following: Doctors, Hospital, Community and Mental Health Service, Citizen's<br>Advice Bureau, Probation Service, Priton Service, Educational Providency, Department of Work's and Present, Social Service, Past and Present Landlords, Past and Present Employers,<br>Solidotors, Droya and Alcohol support. Agency's Floating support and restetiments: Privice, Reprint Certific Services, Past and Oresent, Landlords, Past and Present Employers,<br>Solidotors, Droya and Alcohol support. Agency's Floating support and restetiments: Privice, Reprint Certific Services, Past and Present, Employers,<br>Solidotors, Droya and Alcohol support. Agency's Floating support and restetiments: Privice, Reprint Certific Services, Past and Present, Employers, Solidotors, Droya and Alcohol support. |
|                                               | Information will only be shared if it is relevant and necessary.                                                                                                    |
|                                               | Even if someone else has filled in this form for you, you must sign this declaration if you can.                                                                                                    |
|                                               | Please read the declaration carefully before you sign and date it I hereby declare that the information given on this form is correct and complete to the best of my knowledge.                                                                                                    |
|                                               | I understand that under Section 214 of the Housing Act 1996 it is an offence to knowingly or recklessly make a statement which is false and/or withhold information in order to obtain a ssistance with accommodation.                                                                                                    |
|                                               | It is also an offence if you do not notify the Council of any material change in your circumstances as soon as possible.                                                                                                    |
|                                               | I am aware that if I give information that is incorrect or incomplete, the Council may take action against me. This may include court action and anyone guilty of such an offence is liable, on conviction, to a fine of up to £5,000.                                                                                                    |
|                                               | Customer Details                                                                                                    |
|                                               | Name: Robert Goswell                                                                                                    |
|                                               | Date of birth: 12/11/1988                                                                                                    |
|                                               | Signatures                                                                                                    |
|                                               | Robert Goswall signature *                                                                                                    |
|                                               | Sign in the bax helpow                                                                                                    |
|                                               | $\square$                                                                                                    |

16. The next step is to upload copies of the Photo ID for all the members of your household, proof of residence, birth certificates for children and proof of employment. If you have any other supporting documents such as medical documents please upload them as well.

To do this click "Things I need to supply" you will then be prompted to upload a document you have stored on the device you are completing the application on. Once you have selected the relevant document you will be prompted to select document type and which household member it refers to.

|    | Tendri<br>District Court                                                          | ing 🆓                                                                          |          |
|----|-----------------------------------------------------------------------------------|--------------------------------------------------------------------------------|----------|
| A  | The application is incomplete and will be closed in 14 days if no proofs are uplo | paded.                                                                         |          |
| Ve | our application status Proofs outstanding                                         |                                                                                |          |
| As | pplication form                                                                   |                                                                                |          |
| H  | ousehold                                                                          |                                                                                |          |
| C  | urrent address                                                                    |                                                                                |          |
| Ad | ddress history                                                                    |                                                                                |          |
| A  | ppointments                                                                       |                                                                                |          |
| Le | otters                                                                            |                                                                                |          |
| TT | hings you need to supply                                                          |                                                                                |          |
| Vi | iew need assessment                                                               |                                                                                |          |
|    | rov<br>E hours<br>E hours jame i<br>Chance accessed of Chan                       | wered by<br>sing jigsaw<br>2021. Ak Ryda Maured<br>germali address   Cantat Lu | Euit Ste |
|    |                                                                                   |                                                                                |          |

When ready click the upload button to attach the picture to your application.

| Ξ | Tendring                                                                                                    |  |
|---|----------------------------------------------------------------------------------------------------|--|
|   | Upload document                                                                                                    |  |
|   | Terry Testing<br>Proof of ID<br>Supporting medical document<br>Proof of Residency<br>Environmental Report<br>Medical Data |  |
|   | Terri Testing<br>Proof of ID<br>Proof of Residency<br>Medical Data                                                        |  |
|   | Ioni lesing<br>Proof of ID<br>Medical Data                                                                                |  |
|   | Powered by                                                                                                    |  |
|   |                                                                                                    |  |

## Understanding the Customer Portal View

Once you have completed your application you will be presented with the following screen. This will allow you to view and update your application. When we send you a letter a copy will also be stored on this page.

Lastly, when you are successful and offer a property the details of the offer will also available from this menu.

| Tendring                                   |
|--------------------------------------------|
| Searching & bids                           |
| My bids                                    |
| My saved searches                          |
|                                            |
| Your application status Pending assessment |
| Application form                           |
| Household                                  |
| Current address                            |
| Address history                            |
| Where I want to live                       |
| (                                          |
| Letters                                    |
| Things you need to supply                  |
| View need assessment                       |
|                                            |
|                                            |
|                                            |
| Powered by                                 |

Here is a breakdown of the menu and a brief description of what each section is.

Application form – customers can review and update the information contained within their application

Household – customers can review and update details of any household members that will be moving with them

Current address – customers can review and update their current address details

Address history – customers can review and update their address history

Where I want to live - customers can select the area that they'd like to live in

Appointments – customers can see appointments made for them by the Council and view previous appointments

Letters - customers can view letters sent to them from the Council

Things you need to supply – customers can see documents requested by the Council and can upload their documents here

View need assessment – customers can view their assessed housing priority and Band awarded.